Para emitir sua Declaração consta/nada consta INSS. Basta acessar o link https://meu.inss.gov.br/central/#/login?redirectUrl=/:

| govbr                                                      | CORONAVÍRUS (COVID-19)    | ACESSO À INFORMAÇÃO              | PARTICIPE       | LEGISLAÇÃO | ÓRGÃOS DO GOVERNO 🍷 |
|------------------------------------------------------------|---------------------------|----------------------------------|-----------------|------------|---------------------|
|                                                            | 🍈 Meu                     | INSS                             |                 |            |                     |
| ENTRAR                                                     |                           | Serviços                         | suspe           | nsos       |                     |
| E                                                          | <u>Squeci minha senha</u> | Tempor                           | ariam           | ente       |                     |
| CADASTRAR SEI                                              | NHA                       | )                                |                 |            |                     |
| INSCREVER NO I                                             | NSS                       | Veja como fica<br>Agências do IN | o atendim<br>SS | ento nas   |                     |
| Sua senha é pessoal e intransferivel. Nã<br>outras pessoas | o forneça sua senha para  |                                  |                 |            |                     |
|                                                            |                           |                                  |                 |            |                     |

Preencha seus dados de login no GOV.BR (são os mesmos que você utiliza para emitir sua CTPS digital e outros serviços semelhantes) OU faça seu cadastro caso não tenha cadastro no ambiente GOV.BR.

Caso tenha cadastro já, ao preencher suas informações de login GOV.BR, aparecerá a seguinte tela:

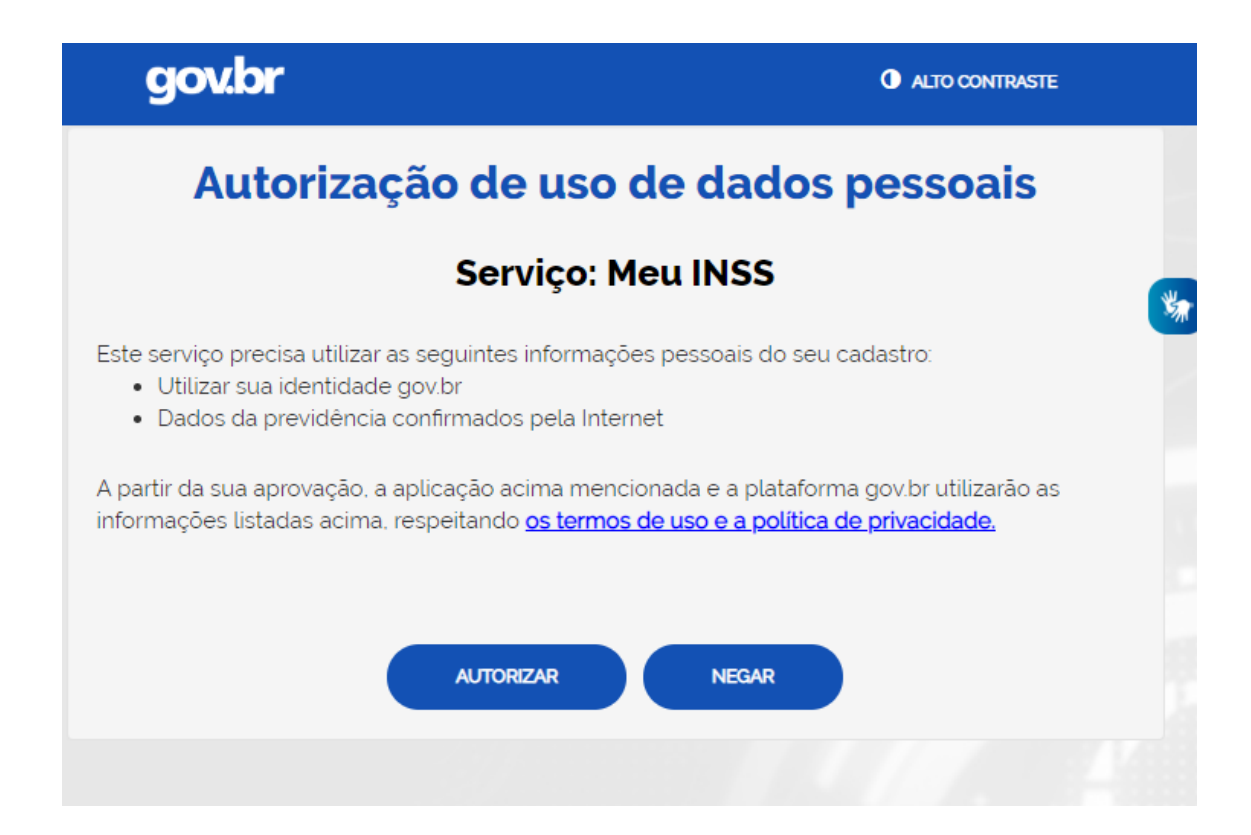

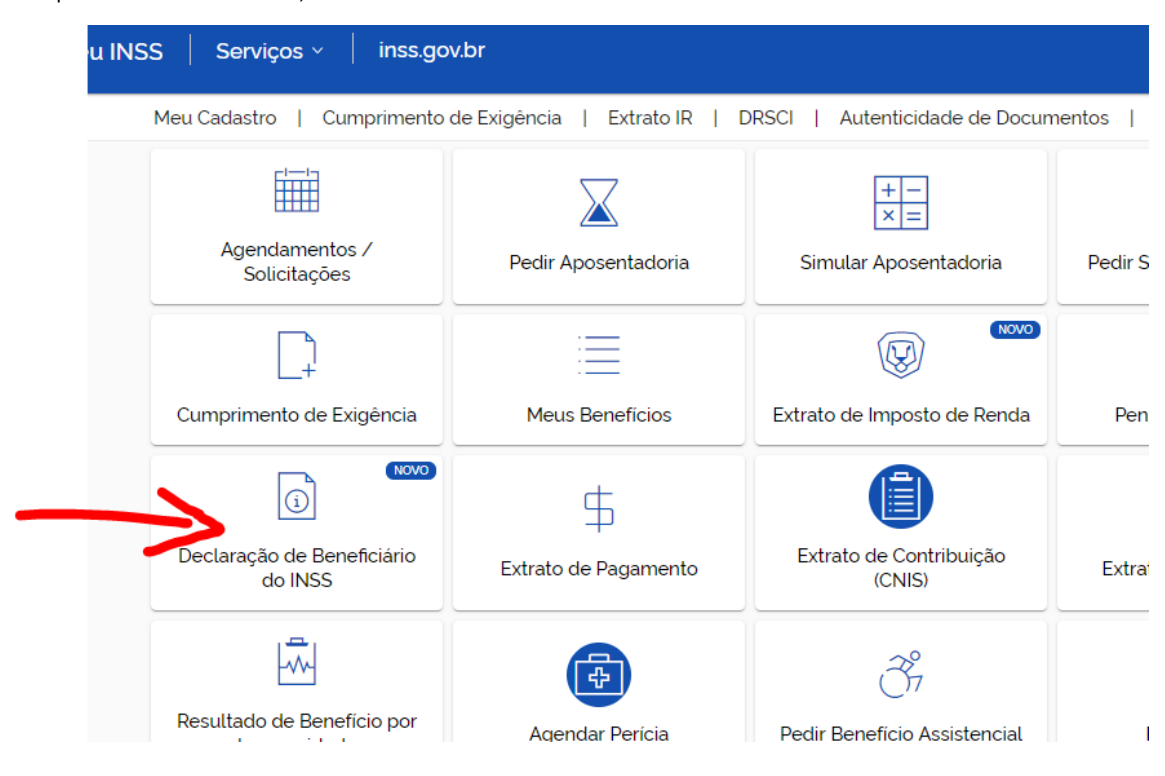

Clique em AUTORIZAR, e você entrará no ambiente MEU INSS:

Clique em Declaração de Beneficiário do INSS e aparecerá a seguinte tela:

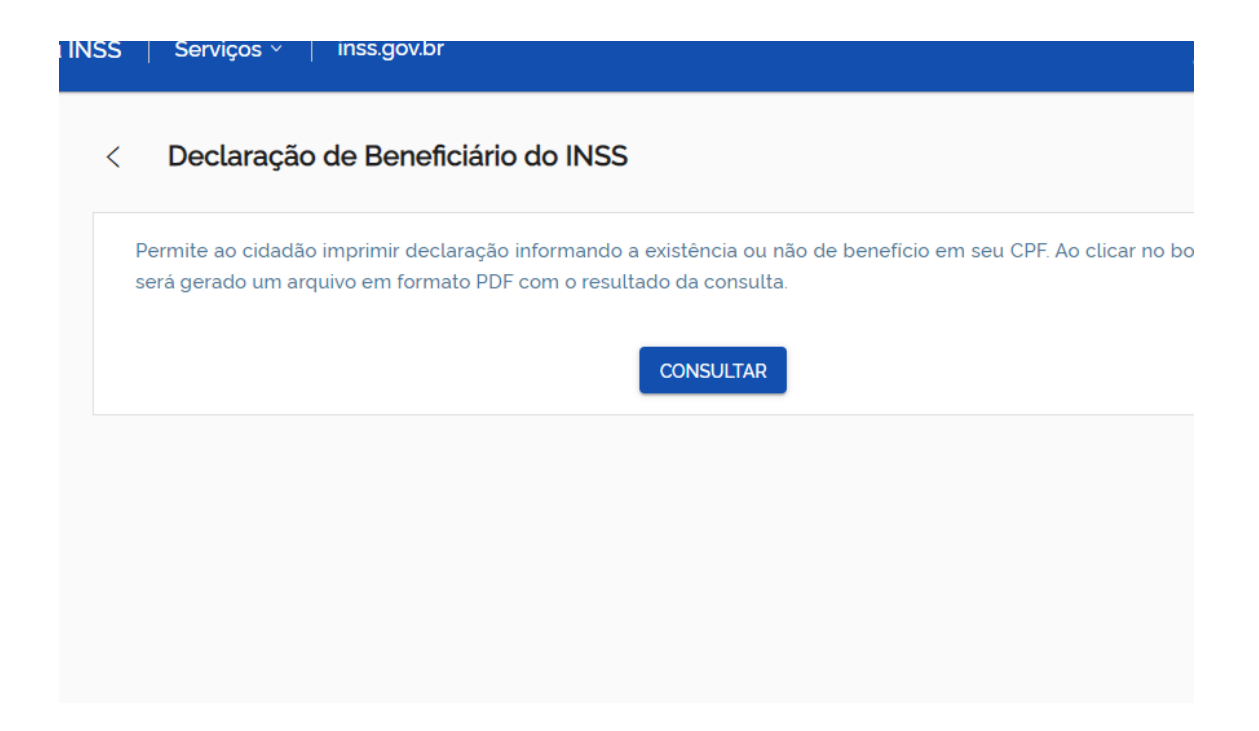

Clique em CONSULTAR, e começará a baixar automaticamente um PDF da sua declaração.

| govbr                    | CO                         | ROMAVÍRUS (COVID-19) ACESSO À INFOR |
|--------------------------|----------------------------|-------------------------------------|
| 🚸 Meu INSS               | Serviços v inss.gov.br     |                                     |
| <                        | Declaração de Beneficiário | do INSS                             |
|                          |                            |                                     |
|                          | Sua                        | declaração foi gerada com si        |
|                          |                            | BAIXAR NOVAMENTE                    |
| À declaracao-de-benpdf 🔨 |                            |                                     |

Abra sua declaração, confira e pronto. Basta anexar no campo 4 – Declaração consta/nada consta INSS do sistema de bolsas.

| PREVIDÊNCIA SOCIAL<br>Instituto Nacional do Seguro Social                                                                               | INSS - INSTITUTO | D NACIONAL DO SEGURO SOCIAL | 29/04/2020 11:24:33 |  |  |  |
|----------------------------------------------------------------------------------------------------|------------------|-----------------------------|---------------------|--|--|--|
| DECLARAÇÃO                                                                                                    |                  |                             |                     |  |  |  |
| Declaramos que NÃO CONSTA no Sistema Único de Benefícios, nesta data, benefícios ativos que possuam como titular o CPF nº pertencente a |                  |                             |                     |  |  |  |
|                                                                                                    |                  | JE for James                | -                   |  |  |  |
| Brasília, DF, 29/04/2020 LEONARDO JOSÉ ROLIM GUIMARÃES<br>Presidente do INSS                                                            |                  |                             |                     |  |  |  |
|                                                                                                    |                  |                             |                     |  |  |  |